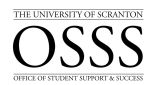

## Student with Disabilities How to Renew Semester Accommodations

The University of Scranton uses Accommodate by Symplicity to assist students with disabilities in the process of obtaining accommodations.

## **Renewing Semester Accommodations**

Each semester, students are expected to renew their accommodations to inform instructors in the courses students are enrolled. This is done through Accommodate. However, since Accommodate is a new system, students will meet with their disability coordinator to go together through the process outlined below.

Access Accommodate and log into the My.Scranton portal.

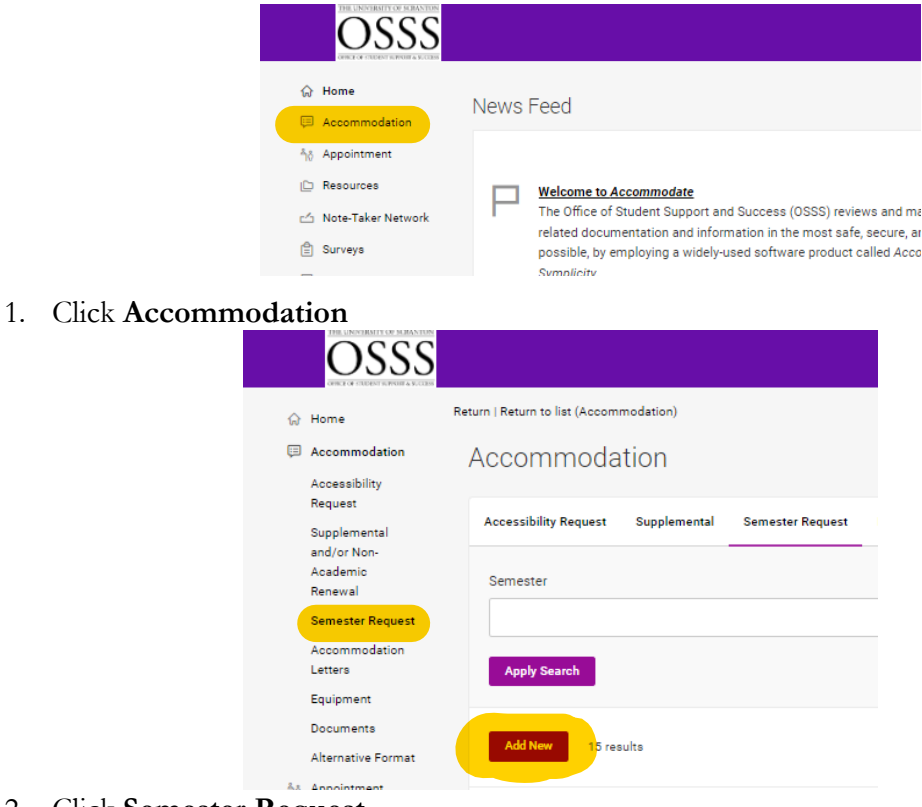

- 2. Click Semester Request
- 3. Click Add New

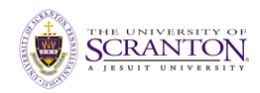

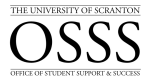

| Accommodation<br>Accessibility                            | Accommodation                                                                      |
|-----------------------------------------------------------|------------------------------------------------------------------------------------|
| Request<br>Supplemental<br>and/or Non-                    | Accessibility Request Supplemental Semester Request Lette                          |
| Academic<br>Renewal                                       | You have been approved for:                                                        |
| Semester Request<br>Accommodation<br>Letters<br>Equipment | RDA<br>Assistive Tech<br>Note Taking<br>1.5x Additional Time for Exams and Quizzes |
| Documents                                                 | ACCESS TEXT                                                                        |
| Alternative Format                                        | Semester                                                                           |
| ຳ <sub>ດ້</sub> Appointment                               | ~                                                                                  |
| Resources     Note-Taker Network                          | Fall 2023                                                                          |

- 4. Click in the Semester drop-down to select an upcoming semester
  - a. Above this selection, you will see a confirmation of your current approved accommodation(s)

| OSSS                                                                                                    |                                                                                                    | 6 |
|----------------------------------------------------------------------------------------------------|----------------------------------------------------------------------------------------------------|---|
| ☆ Home Accommodation Accessibility                                                                                         | Return to Accommodation   Return to list (Bernester Request)<br>Accommodation                                                                                                    |   |
| Request<br>Supplemental<br>and/or Non-<br>Academic<br>Reneval<br>Semester Request<br>Accommodation<br>Latters<br>Equipment | Accessibility Request Supplemental Semester Request Letters Equipment Documents  Vou have been approved for: RDA Assistive Tech Note Taking 1.5x Additional Time for Exams and Quizzes Access Text |   |
| Documents<br>Alternative Format<br>ÅØ Appointment<br>D Resources                                                           | Semester Fail 2023 V CLICK HERE To Review Accommodations                                                                                                    |   |

## 5. Click Review the Renewal

a. Note that all courses for the selected semester are listed underneath

| ⇔ Home                             | Return to Accommodation | Return to li | st (Semester Request) |         |           |     |  |  |
|------------------------------------|-------------------------|--------------|-----------------------|---------|-----------|-----|--|--|
| Accommodation Accessibility        | [new record             | d]           |                       |         |           |     |  |  |
| Request<br>Supplemental            | < equest Supp           | plemental    | Semester Request      | Letters | Equipment | Doe |  |  |
| and/or Non-<br>Academic<br>Renewal | Submit Ca               | incel        |                       |         |           |     |  |  |
| Semester Request                   | * indicates a required  | field        |                       |         |           |     |  |  |
| Accommodation<br>Letters           | Accessibility           | Accom        | nmodation Red         | quest   |           |     |  |  |
| Equipment                          | What accommoda          | tions are vo | u requesting? *       |         |           |     |  |  |
| Documents                          | What accommoda          | tions are yo | a requesting:         |         |           |     |  |  |
| Alternative Format                 | Accessibilit            | y Accomi     | modation #1           |         |           |     |  |  |
| Appointment                        | Accommodatio            | Tune *       |                       |         |           |     |  |  |
| Resources                          | Accommodatio            | Choose       |                       |         |           |     |  |  |
| 🛆 Note-Taker Network               | RDA ×                   | choose       |                       |         |           |     |  |  |
| Surveys                            | Description             |              |                       |         |           |     |  |  |
| Testing Room                       | Description             | raction Area | fortoating            |         |           |     |  |  |
| 🖞 Calendar                         | Reduced Dist            | Idetion Area | i for testing         |         |           |     |  |  |
| Profile                            |                         |              |                       |         |           |     |  |  |
|                                    |                         |              |                       |         |           |     |  |  |
|                                    |                         |              |                       |         |           |     |  |  |
|                                    | Semester *              |              |                       |         |           |     |  |  |
|                                    |                         |              |                       |         |           |     |  |  |

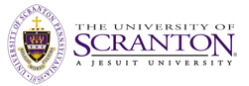

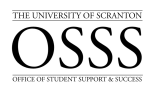

- 6. For each accommodation, you must select the courses you want to apply it to
  - a. In the image above, the accommodation RDA (Reduced Distraction Area for testing) is applied to 2 courses

| Home Accommodation Accessibility Request Supplemental and/or Non- Academic Renewal Semseter Request Accommodation Letters Equipment Documents | What accommodations are you requesting?* Accessibility Accommodation #1 Accommodation Type* RDA X Choose Description Reduced Distraction Area for testing | Commodation<br>Accessibility<br>Request<br>Supplemental<br>and/or Non-<br>Academic<br>Renewal<br>Semester Request<br>Accommodation<br>Letters | Return to Accommodation   Return to list (Semester Request) [New record] |
|----------------------------------------------------------------------------------------------------|----------------------------------------------------------------------------------------------------|----------------------------------------------------------------------------------------------------|--------------------------------------------------------------------------|
| Alternative Format<br>Appointment<br>Resources<br>Note-Taker Network<br>Surveys<br>Testing Room<br>Calendar<br>Profile                        | Semester * Fall 2023 Courses                                                                                                    |                                                                                                    |                                                                          |

- Review each one of your approved accommodations and apply to the appropriate courses

   In the image above, accommodation #2 is applied to 3 courses
- 8. Click Submit

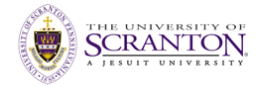